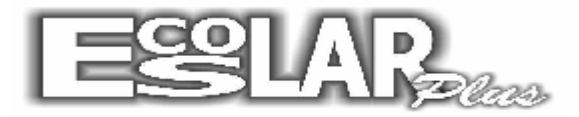

## 1 - Lançamento de recebimentos futuros e boletos extras

Utilizando o caixa (Movimento – Abertura do caixa) – Clique em Extras Você também pode ir em Dados da Matrícula ou nas Informações Cadastrais ou nas Informações Financeiras e clique em Ficha Financeira (veja item 2)

| <u>Cadastros Processos Notas e fe</u> | Erocider Pluts<br>altan Moymento Elelation: Backa Apolo Comultas Quiton Backup Internet Sar                                                                                                    |       |
|---------------------------------------|----------------------------------------------------------------------------------------------------|-------|
|                                       | Caixa 💌                                                                                                    |       |
|                                       | Quarta     02/02/2011     902     VALÉRIA     08:19:53       Image: Second and the second and the second and th                                                    |       |
| te Administruç la Escolar Versila 10  | International (International International Internatinternational International International Internation |       |
| Iniciar 100 Escolar P                 | King Ano kelvo 2011   02/02/2011   Quarta   Crescol AR PLUS:   SUPERVISOR                                                                                                    | 08:19 |

Informe a operação, o número de parcelas, o primeiro vencimento e o valor Depois clique em atualizar

|                                                                | Escolar Plus                                                                                                   |        |  |  |  |
|----------------------------------------------------------------|----------------------------------------------------------------------------------------------------|--------|--|--|--|
| Cadastros Processos Notas e faitas Moyimento Relatórios Balcão | Apoio Consultas Quiros Backup Internet Sair                                                                    |        |  |  |  |
|                                                                |                                                                                                    |        |  |  |  |
|                                                                |                                                                                                    |        |  |  |  |
|                                                                |                                                                                                    |        |  |  |  |
| 🖬 Caixa                                                        | ×                                                                                                    |        |  |  |  |
| Quarta 02/02/2                                                 | Lançamentos extras                                                                                             |        |  |  |  |
|                                                                | Ano 2011                                                                                                    |        |  |  |  |
| 🛃 Pagamento E/S extr                                           |                                                                                                    |        |  |  |  |
| Metricula Adriely Sigu                                         | Nt Days 5 19 Venete 19/02/2011                                                                                 |        |  |  |  |
| O1E1E Turma: 2AD1                                              | Na Parce 3 In Vencio 100022011 Modelo do boleto                                                                |        |  |  |  |
| OIDID Watriculado en<br>Desconto até :                         | Valor 2000 Cromprovante 🖓 Carré 3 por folha                                                                    |        |  |  |  |
| Rec                                                            | Desconto 000 ate o uta 0 C/mensagen                                                                            |        |  |  |  |
| Ano Uper Parc Valora                                           | Parc Valor Vencimento Pagamentos estitas      Parc Valor Vencimento Pagamento Instrucião da 8º linha do boleto |        |  |  |  |
|                                                                | ▶ * 1 20.00 10/02/2011 Este boleto refere-se a 1/5                                                             |        |  |  |  |
|                                                                | * 2 20.00 10/03/2011 Este boleto refere-se a 2/5                                                               |        |  |  |  |
| 2 I I I I I I I I I I I I I I I I I I I                        | * 4 20.00 10/05/2011 Este boleto refere-se a 3/ 5                                                              |        |  |  |  |
| S                                                              | * 5 20.00 10/06/2011 Este boleto refere-se a 5/ 5                                                              |        |  |  |  |
| Ano Opel Par Operação                                          |                                                                                                    |        |  |  |  |
| 2010 4 0 Parcela 04                                            |                                                                                                    |        |  |  |  |
| 2010 5 0 Pacea 05                                              | a pagar                                                                                                    |        |  |  |  |
| 2010 7 0 Parcela 07                                            | 0.00 🖄                                                                                                    |        |  |  |  |
| 2010 8 0 Parcela 08                                            |                                                                                                    |        |  |  |  |
| 2010 9 0 Parcela 09                                            | Adriely Siqueira Santos                                                                                        |        |  |  |  |
| 2010 10 0 Parcela 10<br>2010 11 0 Parcela 11                   | a tecla «Ctri» pressionada e depois marque a opção no lado. 📄 Excluir                                          |        |  |  |  |
|                                                                | 0,00 10/12/2010 151,81 02/12/2010 🔽 🔝                                                                          |        |  |  |  |
| <b>E</b>                                                       |                                                                                                    |        |  |  |  |
|                                                                |                                                                                                    |        |  |  |  |
| <u>о</u> .                                                     |                                                                                                    |        |  |  |  |
| MLK - Institute Martin Luther King Ano letive 2011             | 82/82/2011 Quarta C*ESCOLAR PLUS\ SUPERVISOR                                                                   |        |  |  |  |
|                                                                |                                                                                                    |        |  |  |  |
| 🌯 Iniciar   😿 Escolar Plus 🛛 🏾 🔏 InfoLink WebA                 | 4a 🖳 Documento 1 📃 👘 🖏 🐌 🗯 🎎                                                                                   | 208:22 |  |  |  |

#### 2 – Processar e emitir boletos

Se quiser emitir boletos clique em processar, de "enter" em todos os campos e clique em processar

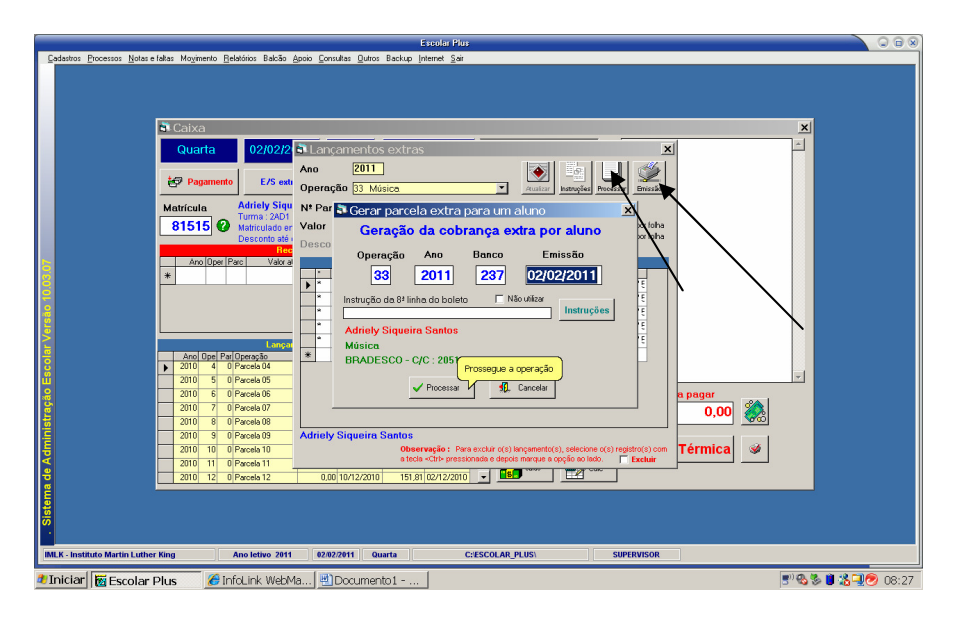

Para emitir os boletos ou carnê de pagamento na escola clique em emissão Selecione o Ano e a operação inicial e final ( se for mensalidades de 1 a 12) Clique no verde para mostrar na tela e depois imprima.

| 81515       Walk       Valk       Valk | Cedatios Pocessos Notes e faitas Moymento Belaticios Balcão Apopo<br>Centica<br>Quarta<br>Centica<br>Centica | Ercolar Plus Constas Quios Backup (nienel Sai                                                                                                    | 000 |
|----------------------------------------------------------------------------------------------------|----------------------------------------------------------------------------------------------------|----------------------------------------------------------------------------------------------------|-----|
| 2010     a     Of Pacedo Bio     Addriedy Sigueira Stantos       2011     0     0     Pacedo Bio     Addriedy Sigueira Stantos       2011     0     0     Pacedo Bio     Stantos       2011     10     0     Pacedo Bio     Stantos       2011     11     0     Pacedo Bio     Stantos       2011     11     0     Pacedo Bio     Stantos       2011     12     0     0     0       2011     12     0     0     0       2011     12     0     0     0       2011     12     0     0     0                                                                                                    | B1515         Matriculate et al.           Description         Description           Anci Oper Pacito         Valor           *                                                                                                    | dor v Video<br>v Video<br>v Video |     |
|                                                                                                    | 2010         9         0         Parcels 109         Ad           2010         10         0         Parcels 10         Ad           2010         10         0         Parcels 10         Ad           2010         10         0         Parcels 11         Ad           2010         11         0         Parcels 12         Ad                                                                                                    | trialy Siqueira Santos<br>Observação : Pars excluir ((1)) replantic(1), selectore o(1) registri(1) com<br>Excluir - Clair pressionada e depos marçura a ceção so laito. Excluir<br>0.00/10.72/2010 151,91 (2012/2010 ) Selectore o(1) registri(1) com<br>151,91 (2012/2010 ) Selectore o(1) registri(1) registri(1) regist                                                                                                    |     |
| MLK-Institute Martin Luther King Ano lettvo 2011 (82/82/2011) Quarta C/ESCOLAR_PLUS) SUPERVISOR                                                                                                    | IMLK - Instituto Martin Luther King Ano letivo 2011                                                                                                    | REREZENTI J Ounita Crescolar.pluss Sifernisor                                                                                                    |     |

# 3 – Para emissão de segunda via ou lançamentos extras

Vá em Dados da Matrícula ou nas Informações Cadastrais ou nas Informações Financeiras E clique em Ficha Financeira

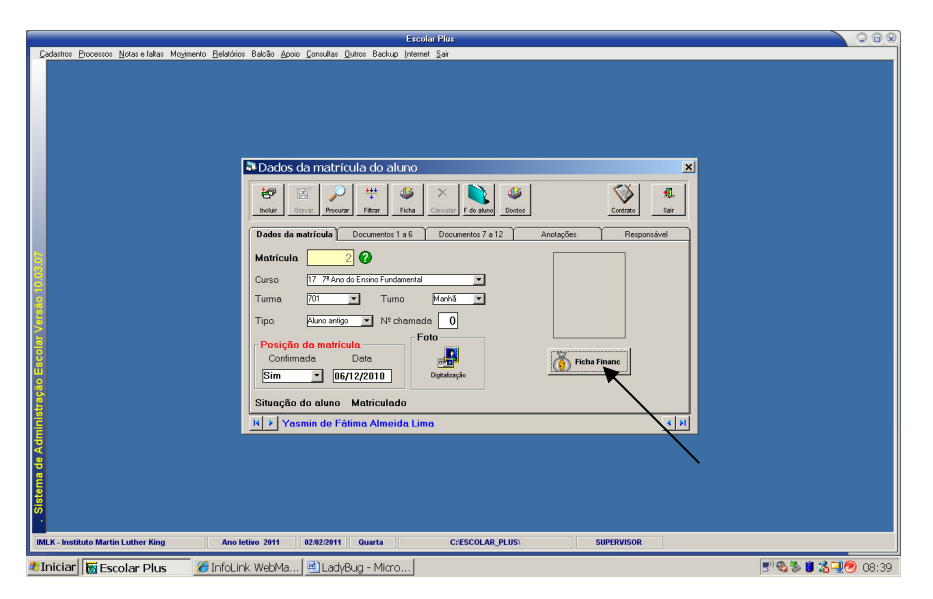

Depois clique em emissão escolha a operação inicial e final e marque 2ª via.

Para lançamentos extras ou lançamentos futuros clique em Lanç extras

| Codottos Docesos Boar e labas Mogimento Belaños Backa guno Encular Quios Backa premet Sar                                                                                                    |
|----------------------------------------------------------------------------------------------------|
| Docks da matricula do alune<br>Dinformações financeiras<br>Son a la compações financeiras                                                                                                    |
| Image: Serie Serie Seri |
| INLX - Instituto Martin Luther Ring Ano Jetivo 2011 (02/02/2011) Quarta C:ESCOLAR_PLUS) SUPERVISOR                                                                                                    |

#### 4 - Incluir lançamentos extras

Clique em incluir lançamentos, Informe a operação, o número de parcelas, o primeiro vencimento e o valor, o banco cobrador e depois clique em atualizar

Você também pode mudar o tipo do boleto.

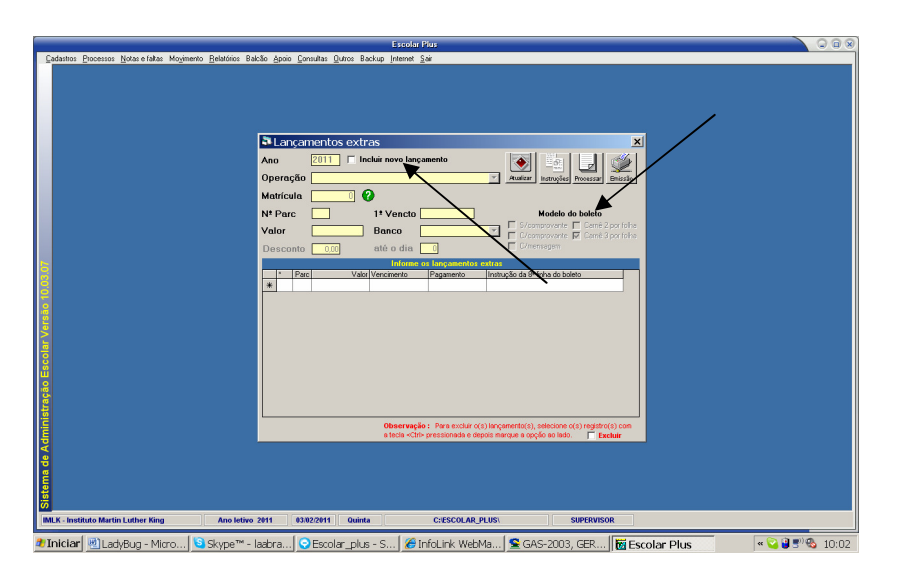

# 5 – Baixa Manual por matrícula ou por Nº Doc do banco

Vá em Movimento - Baixa Manual - Por matrícula

Selecione a matrícula – Coloque o valor pago no lançamento que foi recebido – de "enter" – coloque a data de pagamento – e de "enter" até o final quando aparecerá o tipo de baixa "Manual"

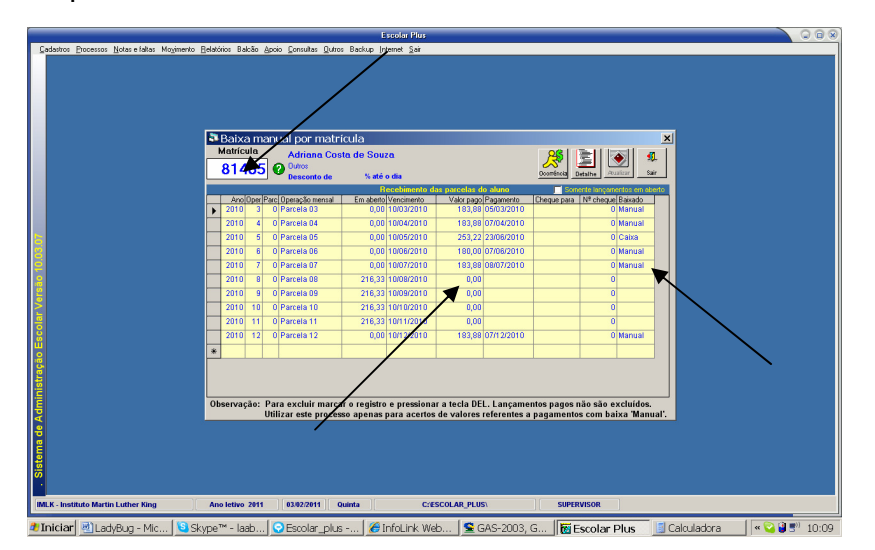

O mesmo procedimento para Baixa por número do documento do banco.

## 6 – Emissão de boletos para todos os alunos

Vá em Processos - Geração e emissão da cobrança - Processamento

Selecione o Ano, o Mês inicial e Final, o Banco e vá dando "enter" até o final.

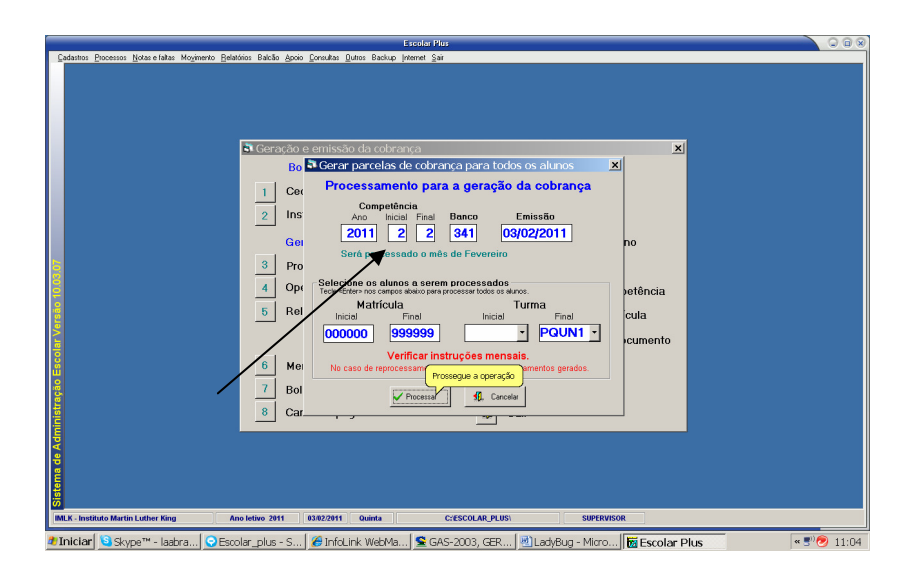

No caso do processamento ter algum problema você pode excluir os lançamentos de todos os alunos.

Selecione na Geração e emissão da cobrança a opção Excluir de lançamentos selecionando o Mês a ser excluído e vá dando "enter" até o final.

|                                                                                   | Escolar Plus                                                                                                    |                                                                                                    |                                                       | 008         |  |
|-----------------------------------------------------------------------------------|----------------------------------------------------------------------------------------------------|----------------------------------------------------------------------------------------------------|-------------------------------------------------------|-------------|--|
| Cadantas Poscessa (jožar etaža Mogimeto Bela                                      | Essetta Jún<br>Neim Batta goo Cruda: Data Baile Inner Sa<br>Boletos bancários<br>Cedente<br>Cedente<br>Processa exclusão da cobrença<br>Boletos bancários<br>Cedente<br>Processa exclusão da<br>Operação e emissão da cobrença<br>Processa exclusão da<br>Operação e comissão da cobrença<br>Processa exclusão da<br>Operação e comissão da cobrença<br>Processa exclusão da<br>Operação e comissão da cobrença<br>Processa exclusão da<br>Operação e comissão da cobrença<br>Processa exclusão da<br>Operação e comissão da cobrença<br>Processa exclusão da<br>Operação e comissão da cobrença<br>Processa exclusão da<br>Operação e comissão da cobrença<br>Processa exclusão da<br>Operação e comissão da cobrença<br>Processa exclusão da<br>Operação e comissão da cobrença<br>Processa exclusão da<br>Operação e comissão da cobrença<br>Processa exclusão da<br>Operação e comissão da cobrença<br>Processa exclusão da<br>Operação e comissão da cobrença<br>Processa exclusão da<br>Operação e comissão da cobrença<br>Operação e comissão da cobrença<br>Operação e comissão da cobrença<br>Processa exclusão da<br>Operação e comissão da cobrença<br>Operação e comissão da cobrenção e comissão da cobrença<br>Operação e comissão da cobrenção e comissão da cobrenção e comissão da cobrenção e comissão da cobrenção e comissão da cobrenção e comissão e comissão da cobrenção e comissão e comissão e | Consulta<br>9 Por matrícula<br>2 lançamentos<br>100000 999999<br>9 local Ternal<br>000000 999999<br>9 Por matrícula<br>9 Por matrícula<br>9 Por matríc | X<br>etorno<br>ompotência<br>natřícula<br>* documento | 000         |  |
| or of the matrix later for                                                        | 7 Boetos formato carnê<br>8 Carnê de pagamentos                                                                                                    | 15 Arquivo remessa                                                                                                    |                                                       |             |  |
| INLA-INSULUCIANTUL LUMER AND AND INTERNAL AND AND AND AND AND AND AND AND AND AND |                                                                                                    |                                                                                                    |                                                       |             |  |
| Iniciar 🔄 Skype™ - laabra 😋 Esc                                                   | olar_plus - S 🛛 🏀 InfoLink WebMa 😒 GAS                                                                                                    | -2003, GER 🛃 LadyBug - Mi                                                                                                    | cro 😿 Escolar Plus                                    | « 🔊 🤣 11:08 |  |

Conserte os problemas ou as instruções e refaça o processamento

#### 7 – Correção de valores de mensalidade

Para corrigir os valores das mensalidades, alteração de Plano de Pagamento, descontos etc sempre utilize a Ficha Financeira do aluno

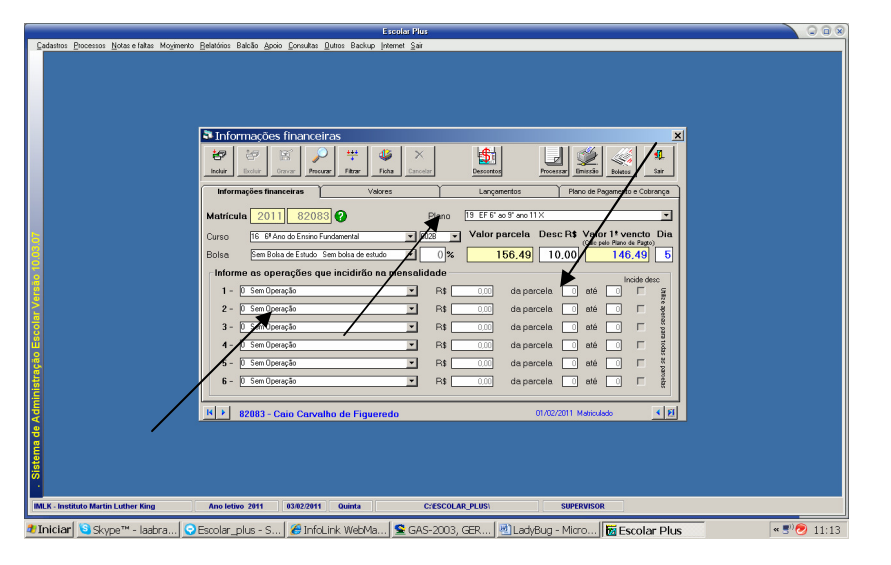

Na Ficha financeira selecione o aluno e altera o Plano de Pagamento ou o desconto ou inclua Operações que incidirão sobre a mensalidade como abonos, taxa de material, horas extras, Acerto de valores, informando o valor e em que meses essas operações incidirão.

Lembre: caso os boletos deste aluno já tenha sido processados você deve excluir antes.

Na Ficha Financeira clique na aba Lançamentos e selecione os lançamentos que devem ser excluídos com a tecla "Ctrl" pressionada e clique em excluir.

Veja as observações em vermelho.

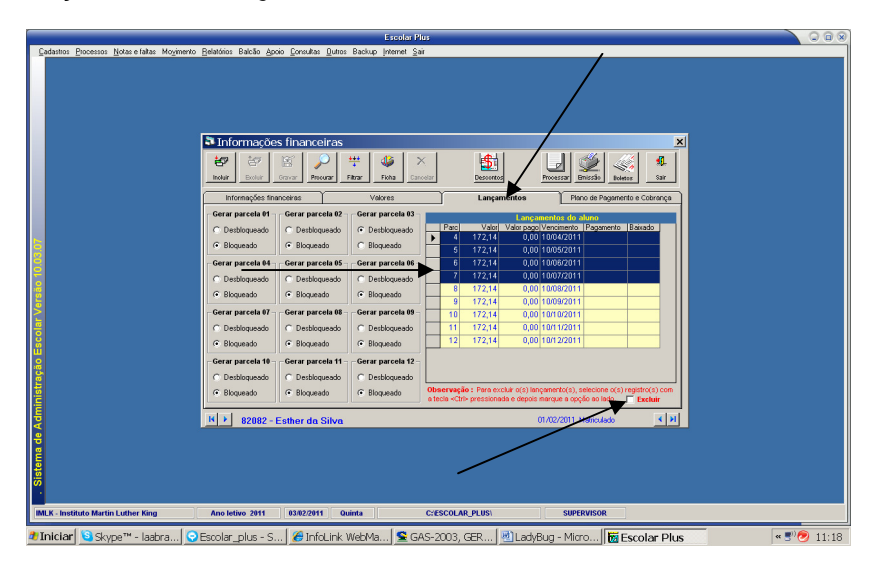